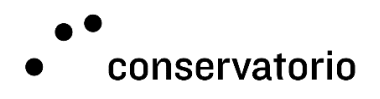

# Guida per l'utilizzo del registro elettronico

### Elenco registri

Dopo il login, venite immediatamente rimandati all'elenco dei vostri registri elettronici. Nel caso in cui avete molte classi su vari trimestri o semestre, è possibile filtrare l'elenco per trovare il registro desiderato e cliccare su "apri dettaglio" per accedervi.

| nadeus Web |              |         |                 |              |        |             |                |                |
|------------|--------------|---------|-----------------|--------------|--------|-------------|----------------|----------------|
| Rapporti   |              |         |                 |              |        |             |                |                |
| Classe     | Periodo 🦊    | Scuola  | Numero Studenti | Tipo Lezione | Durata | Cadenza     | Stato          | Azioni         |
|            | 1° Trimestre | PREPROF | 7               | Collettiva   | 60'    | Settimanale | Non Compilator | Apri Dettaglio |
|            | 1° Trimestre | PREPROF | 9               | Collettiva   | 60'    | Settimanale | Non Compilato  | Apri Dettaglio |
|            | 1° Trimestre | PREPROF | 4               | Collettiva   | 60'    | Settimanale | Non Compilato  | Apri Dettaglio |
|            | 1° Trimestre | PREPROF | 5               | Collettiva   | 60'    | Settimanale | Non Compilato  | Apri Dettaglio |
|            | 1° Trimestre | PREPROF | 1               | Collettiva   | 60'    | Settimanale | Non Compilato  | Apri Dettaglio |
|            | 1° Trimestre | PREPROF | 2               | Collettiva   | 60'    | Settimanale | Non Compilato  | Apri Dettaglio |

# Tipi di registro

Al momento sono disponibili due tipi di registro elettronico:

- 1. Il registro lezioni collettive, sul quale la durata delle lezioni è prestabilita ed è possibile registrare solamente le presenze e assenze degli studenti;
- 2. Il registro lezioni individuali, sul quale oltre alle presenze e assenze degli studenti, è possibile modificare la durata predefinita delle lezioni

### Funzioni

Al primo accesso è necessario inserire una o più date per rendere il registro "attivo" e accedere alle funzioni di registrazione delle presenze.

In questa prima fase sono disponibili quattro tasti:

- 1. Aggiungi data odierna
- 2. Mostra calendario (per aggiungere date precedenti e successive alla data odierna)
- 3. Consegna rapporto (attivo solo a fine periodo)
- 4. Torna alla lista dei rapporti

|                                  |                                                                                          |                                                                                    | Torna alla lista del rapporti |
|----------------------------------|------------------------------------------------------------------------------------------|------------------------------------------------------------------------------------|-------------------------------|
| ° Semestre<br>ezione:<br>ocente: | <ul> <li>'20/'21 - SCUOLA UNIVERSITARIA [28 Settembre - 14 Febbraio]</li> <li></li></ul> | Tipo Lezione: Colletino<br>Frequenza Lezione: Bisettimanale<br>Durata Lezione: 60' | Statistiche                   |
| *                                | Studente                                                                                 | Presenze                                                                           |                               |
| 1                                |                                                                                          | 0/0                                                                                |                               |
| 2                                |                                                                                          | 0/0                                                                                |                               |
| 3                                |                                                                                          | 0/0                                                                                |                               |
| 4                                |                                                                                          | 0/0                                                                                |                               |
|                                  |                                                                                          | 0/0                                                                                |                               |
| 5                                |                                                                                          |                                                                                    |                               |
| 5                                |                                                                                          | 0/0                                                                                |                               |

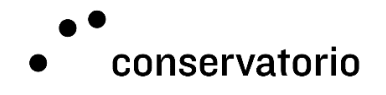

Una volta aggiunta almeno una data si possono registrare le presenze degli studenti. Per le lezioni collettive è sufficiente cliccare su uno dei tasti **PAO** (presente, assente, assente giustificato).

Per le lezioni individuali i tasti **QQG** vengono attivati solo dopo aver cliccato sul tasto <sup>1</sup> in corrispondenza dello studente a cui è stata impartita la lezione nella data selezionata. Una volta registrata la presenza, è possibile modificare la durata suggerita della lezione cliccando sui tasti + e - **PG30**<sup>1</sup>**G** (15 min. per click).

Ad esempio se lo studente riceve 2 lezioni nello stesso giorno, la durata della lezione da 90 min. deve arrivare a 180 min.

# Statistiche

Varie informazioni sulle presenze e sulle ore residue per il periodo, vengono automaticamente calcolate dal registro ma se necessario possono essere nascoste spuntando l'apposita casella.

| Presenze 🗘 | Ore residue | Ore presenza 🕈         | Ore previste 🔶         | 07.09 🛞       | 14.09 🕲     | 21.09 🖲     | 25.09 🖲     |
|------------|-------------|------------------------|------------------------|---------------|-------------|-------------|-------------|
| 1/4        | <b>8</b> h  | <b>0</b> h <b>30</b> ′ | <b>8</b> h <b>30</b> ′ | ₽ ⊖ 30' ⊖ (8) | 0           | 0           | 0           |
| 1/4        | <b>8</b> h  | <b>0</b> h <b>30</b> ′ | 8h 30'                 | ₽ ● 30' ♥ ⑧   | 0           | •           | 0           |
| 1/4        | <b>8</b> h  | <b>0</b> h <b>30</b> ′ | 8h 30'                 | ₽ ● 30' ♥ ⑧   | •           | •           | •           |
| 0/4        | 8h 30'      | <b>0</b> <i>h</i>      | 8h 30'                 | A 30' 🛞       | 0           | 0           | 0           |
| 0/4        | 8h 30'      | <b>0</b> <i>h</i>      | 8h 30'                 | A 30' 🛞       | 0           | 0           | 0           |
|            |             |                        |                        | P:3 A:2 G:0   | P:0 A:0 G:0 | P:0 A:0 G:0 | P:0 A:0 G:0 |

### Consegna del rapporto

Tutte le operazioni sono reversibili fino alla consegna del rapporto. Se per sbaglio il rapporto viene consegnato prima di aver registrato tutte le lezioni, è necessario rivolgersi alla segreteria per sbloccarlo nuovamente.